## "Conversations Legacy" App Setup Instructions

Make an account for yourself on a server (use a free one, there are many. <u>Don't</u> check "Register new account on server" if you already have one (eg already have a username and password)

Now, add a friend. Put their XMPP address in there (in Jabber ID), but be sure to use the same server- (eg if your friend is john@pimux.de , be sure to use your pimux.de account to connect as friends (not your anonym.im acct). So pimux.de to pimux.de, and anonym.im to anonym.im, and so on. <u>After</u> your friend accepts you, you need to then enable encryption (see next slide).

Don't use conversations without encryption!! because that is just plain stupid, really.

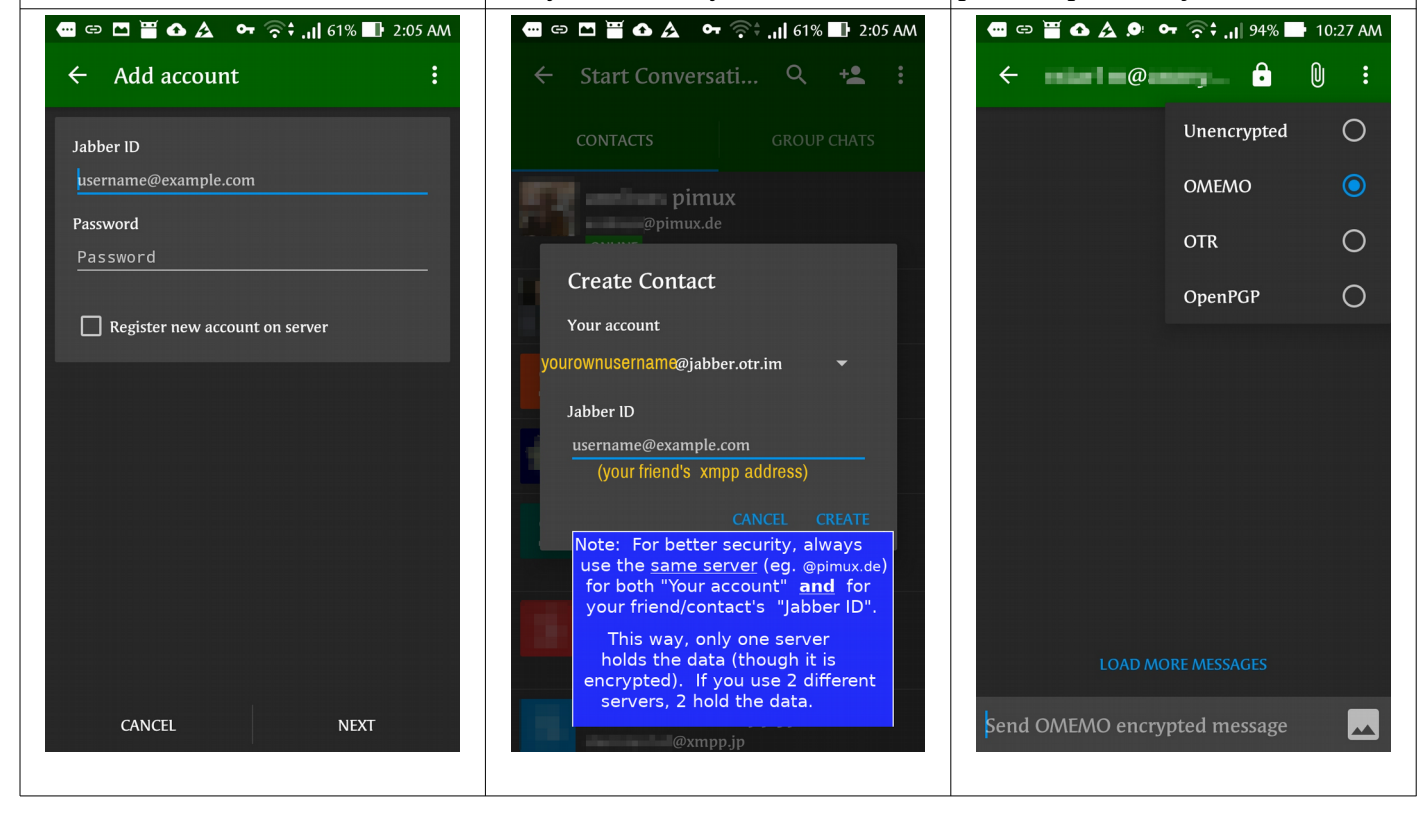

Choose OMEMO encryption. It is easiest and safe. OTR is very good too but it needs verifying, which we won't cover in these instructions. Don't use OpenPGP because the keys always stay the same. Now use the 3 vertical dots and press "Settings". Follow these settings below, so that your Conversations app will be most beneficial in communicating.

You can change the "Ringtone" if you want, so that Conversations messages will have a different alert sound than other apps you have. Choose one you can hear well in a noisy environment so you will hear alerts come in.

| 🚥 🖙 🗃 🛆 🛕 🔎 <table-cell-rows> 주 중‡ ,il 94% 📑 10:27 AM</table-cell-rows>                                                                                                    | 🚥 🖙 🖾 🞽 🕰 🗣 🎅 ै 📊 62% 📑 1:59 AM                                                              | 🚥 🖙 🖾 🞽 🕼 🛕 🖙 न्त्रे ,ा  62% 💵 1:59 AM                                       |
|----------------------------------------------------------------------------------------------------|----------------------------------------------------------------------------------------------|------------------------------------------------------------------------------|
| FriendsName@server.com                                                                                                    | $\leftarrow$ Settings                                                                        | ← Settings                                                                   |
| Never use this ! Unencrypted                                                                                                    | General                                                                                      | Notification                                                                 |
| Use this one Comemo OMEMO                                                                                                    | Grant presence updates Preemptively grant and request presence                               | Notifications                                                                |
| This one is O,K. — OTR                                                                                                    | Subscriptions for contacts you have created                                                  | Notifications from strangers<br>Notify for messages received from strangers. |
| Avoid this one. It <b>Complicated</b> , and<br>has to be setup, is complicated, and<br>not as safe because the key stays the<br>same all the time (the other ones                 | The name this client identifies itself with                                                  | Heads-up Notifications                                                       |
| change keys all the time for safety<br>reasons).<br><b>AFTER</b> YOUR FRIEND <b>ACCEPTS</b> YOU as a friend,<br>SELECT ENCRYPTION (THE LOCK SYMBOL)                               | Confirm Messages<br>Let your contacts know when you have<br>received and read their messages | Vibrate<br>Vibrate when a new message arrives                                |
| Always use encryption!! Omemo is good and<br>easy to use. OTR is good but you have to<br>compare keys (not too difficult) and has some<br>advantages over omemo. OpenPGP is heavy | <b>Typing notifications</b><br>Let your contacts know when you are writing messages to them  | LED Notification<br>Blink notification light when a new message<br>arrives   |
| so, if your phone ever gets compromised, all<br>past messages will be readable even years<br>later so avoid it.                                                                   | Broadcast Last User Interaction<br>Let all your contacts know when you use                   | <b>Ringtone</b><br>Play sound when a new message arrives                     |
| Send OMEMO encrypted message                                                                                                    | Notification                                                                                 | Quiet Hours<br>Notifications will be silenced during quiet hours             |
|                                                                                                    |                                                                                              |                                                                              |

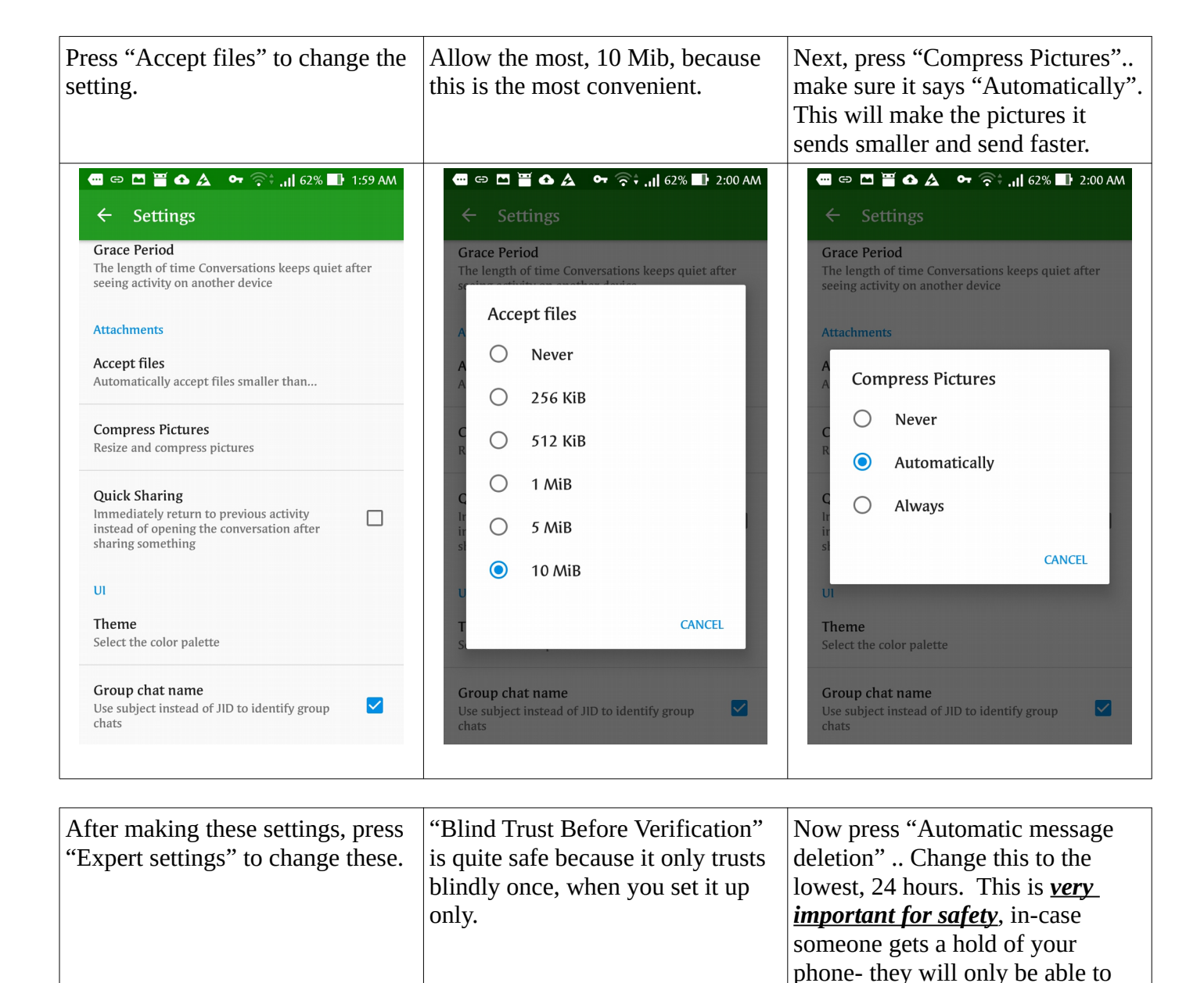

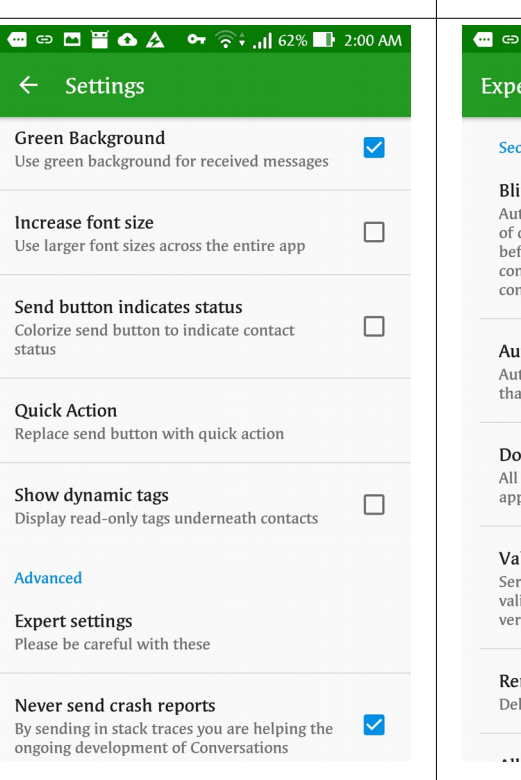

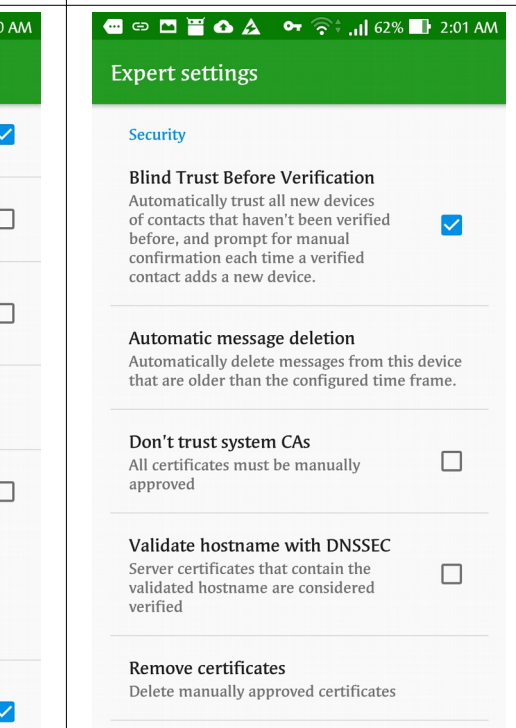

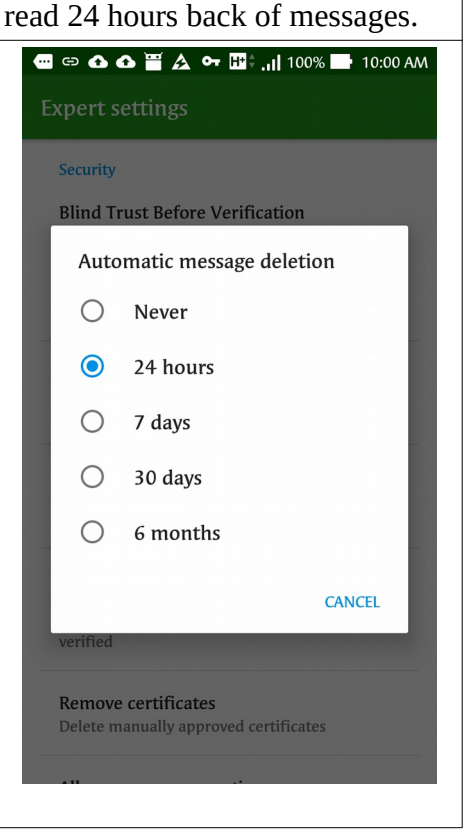

| This setting allows people to fix<br>their typos of only their last<br>message sent, so this is good to<br>enable.                                   |                                                                                                    | When you press "Keep service in<br>foreground" your phone may prompt<br>you to change settings so your phone<br>won't turn your Conversations app off<br>when you are not using it.<br>Communication apps need to run all<br>the time in order to receive incoming<br>messages.<br>*** <i>Important:</i> If you have any<br>battery-optimizing apps, be sure to go<br>into those and change the settings for<br>your Conversations app to not be<br>optimized (turned-off) by the battery-<br>optimizing app. Otherwise, you<br>won't receive messages while using<br>other apps, which would render it<br>mostly useless as a communications<br>app*** |
|----------------------------------------------------------------------------------------------------|----------------------------------------------------------------------------------------------------|----------------------------------------------------------------------------------------------------|
| 🏧 🖙 🗖 🗮 🚯 🛕 🛛 🖙 🎅 🕯 📊 62% 🖺 2:01 AM                                                                                                    | 🐨 🖙 🖸 🞽 🐽 🛕 🖙 🎅 🕻 📊 62% 💵 2:02 AM                                                                               | 🏧 😅 🖾 🞽 📣 🛕 😁 🎅 🛊 📊 62% 🏬 2:02 AM                                                                                                    |
| Expert settings                                                                                                    | Expert settings                                                                                                 | Expert settings                                                                                                    |
| Allow message correction<br>Allow your contacts to retroactively edit<br>their messages                                                              | Show enter key<br>Change the emoticons key to an enter<br>key                                                   | <b>"Do not disturb" in silent mode</b><br>Marks your resource as "Do not disturb" when device is in silent mode                                                                                                    |
| <b>Delete OMEMO identities</b><br>Regenerate your OMEMO keys. All your contacts<br>will have to verify you again. Use this only as a<br>last resort. | Presence Manually change presence Touch your avatar to change your                                              | <b>Treat vibrate as silent mode</b><br>Marks your resource as "Do not disturb" when device is on vibrate                                                                                                    |
| Connection                                                                                                    |                                                                                                    | Other                                                                                                    |
| <b>Connect via Tor</b><br>Tunnel all connections through the Tor<br>network. Requires Orbot                                                          | Away when screen is off<br>Marks your resource as away when the screen is turned off                            | Automatically join group chats<br>Respect the autojoin flag in group chat<br>bookmarks                                                                                                    |
| Extended connection settings<br>Show hostname and port settings when setting up an account                                                           | <b>"Do not disturb" in silent mode</b><br>Marks your resource as "Do not disturb" when device is in silent mode | Request message receipts<br>Received messages will be marked with<br>a green tick if supported                                                                                                    |
| Input<br>Enter is send                                                                                                    | Treat vibrate as silent mode<br>Marks your resource as "Do not disturb" when device is on vibrate               | Keep service in foreground<br>Prevents the operating system from<br>killing your connection                                                                                                    |
| Use enter key to send message                                                                                                    | Other                                                                                                    | Export history                                                                                                    |
| Show enter key                                                                                                    | Automatically join group chats                                                                                  | Write conversations history logs to SD card                                                                                                    |

ALL DONE !